# 在WAP121和WAP321接入點上配置802.1X身份 驗證

#### 目標

在802.1X身份驗證中,當主機(也稱為請求方)嘗試連線到安全網路時,稱為身份驗證者的 網路裝置會檢查支援安全協定RADIUS和可擴展身份驗證協定(EAP)的身份驗證伺服器,以驗 證請求方的身份。這樣,網路裝置為網路提供了額外的安全層。

本文檔說明如何將WAP121和WAP321接入點配置為802.1X身份驗證的請求方。

### 適用裝置

·WAP121 · WAP321

# 軟體版本

•1.0.3.4

# 802.1X請求方配置

步驟1.登入到Web配置實用程式並選擇System Security > 802.1X Supplicant。此時將開啟「 Supplicant Configuration」頁:

| 802.1X Supplicant                                                                                                    |                                   |             |
|----------------------------------------------------------------------------------------------------|-----------------------------------|-------------|
| Supplicant Configuration                                                                                                    |                                   |             |
| Administrative Mode:                                                                                                    | C Enable                          |             |
| EAP Method:                                                                                                    | MD5                               |             |
| Username:                                                                                                    | example-username (Range: 1 - 64 ( | Characters) |
| Password:                                                                                                    | ••••••• (Range: 1 - 64 0          | Characters) |
| Certificate File Status Refresh                                                                                                    |                                   |             |
| Certificate File Present: Yes                                                                                                    |                                   |             |
| Certificate Expiration Date: Dec 26 18:43:36 2019 GMT                                                                                                    |                                   |             |
| Browse to the location where your certificate file is stored and click the "Upload" button.<br>To upload from a TFTP server, click the TFTP radio button and enter the TFTP server information. |                                   |             |
| Certificate File Upload                                                                                                    |                                   |             |
| Transfer Method:                                                                                                    | ) HTTP<br>) TFTP                  |             |
| Filename:                                                                                                    | Choose File No file chosen        |             |
| Upload                                                                                                    |                                   |             |
| Save                                                                                                    |                                   |             |

步驟2.在「Administrative Mode」欄位中選中**Enable**,使裝置能夠充當802.1X身份驗證中的 請求方。

步驟3.從「EAP方法」欄位的下拉選單中選擇適當型別的可擴展身份驗證協定(EAP)方法。

·MD5 — MD5是一種用於加密任意大小到128位的資料的演算法,MD5演算法使用公鑰加密 系統加密資料。

·PEAP — 受保護的EAP是一種身份驗證方法,可提供增強的安全性,PEAP通過伺服器頒發 的數位證書對無線LAN客戶端進行身份驗證,方法是在客戶端和身份驗證伺服器之間建立加 密的SSL/TLS隧道。

·TLS — 傳輸層安全性(TLS)是一種加密協定,為Internet上的通訊提供安全性和資料完整性 。當伺服器和客戶端通訊時,TLS確保沒有第三方篡改原始消息。MD5的大部分功能都用於 TLS中。

步驟4.在「使用者名稱」和「密碼」欄位中輸入接入點用於從802.1X驗證器獲取身份驗證的使 用者名稱和密碼。使用者名稱和密碼的長度必須介於1到64個字母數字和符號字元之間。

步驟5.按一下Save以儲存設定。

**附註:**Certificate File Status區域顯示證書檔案是否存在。SSL證書是由證書頒發機構數位簽 章的證書,它允許Web瀏覽器與Web伺服器進行安全通訊。要管理和配置SSL證書,請參閱 *WAP121和WAP321接入點上的安全套接字層(SSL)證書管理*文章。